## How to Solve IP Camera No Link Issue on PoE NVR

IP cameras could be added into PoE NVR with both Manual mode and Plug- and- Play mode.

When applying the Plug- and- Play mode, please kindly make sure it is Hikvision brand camera, and the password of the camera is the same as the NVR.

For "No Link" issue, please enter NVR Menu- Camera- IP Camera, click Status icon of camera to check the error message first.

### VR 4.0 Show assword + Custom Add Import/Export ••• More Settings Enter a keyword. × Delete Camera D Password 192.168 N/A 192.168 D3 N/A 192.168. D4 Note Privacy Mask N/A 192.168. D5 N/A 192.168.2 Video Parameters D6 N/A 192.168.2 The user name or the password is wrong. 192.168.2 D7 N/A D8 N/A 192.168.2 N/A 192.168.2 D9 N/A 192.168.2 192.168.2 N/A N/A 192.168.25 192.168.2 N/A 192.168.25 D14 N/A 192.168.25 N/A 192.168.25 D18 (Number of Una

## The user name or the password is wrong

### **Solution :**

If the IP camera has hard reset button, please turn off the camera (cut off the power). Then keep holding the button for more than 30 seconds. Meanwhile, power on the camera while holding the button. The device would be back to the inactive status. PoE NVR will automatically active and connect the camera.

If the IP camera doesn't have hard reset button, please use SADP tool to reset camera password first. You can operate according to below steps:

1. Download and install the latest SADP tool on your

computer. You can download from below link:

https://www.hikvision.com/en/support/tools/hitools/TS20200826033/

2. Connect your computer to one of PoE ports of NVR with network cable .

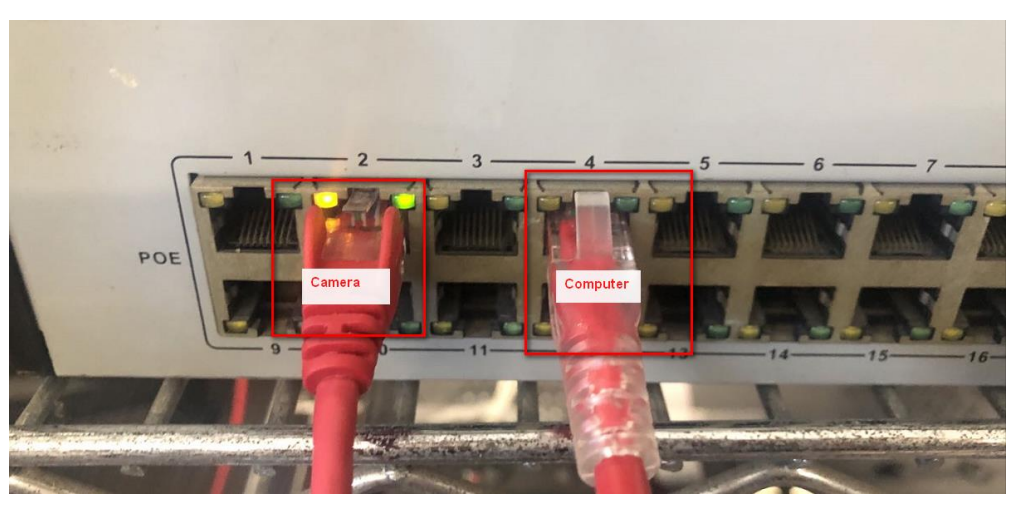

- 3. Running SADP tool to search camera.
- 4. Select the device, and click the "forgot password" button.
- 5. If it has an export button, you can click it to export a device's xml file and send it to our regional support team to reset password.
- 6. Get import file from support team, then import file to reset device password.

*Note:* Please set the new password of camera to the same as NVR's.

| Tot | al numb | er of online devices: 21 |          |               |                                     | Unbind Export                                                            | Refresh             | Modify Network Parame | ters                        |
|-----|---------|--------------------------|----------|---------------|-------------------------------------|--------------------------------------------------------------------------|---------------------|-----------------------|-----------------------------|
| •   | ID.     | ▲   Device Type          | Status   | IPv4 Address  | Port                                | Enhanced SDK Service Port   Software Version                             | IPv4 Gateway   HTTP | Enable DHCP           |                             |
|     | 001     | iDS-9616NX-18/FA         | Active   | 10.9.97. Rese |                                     |                                                                          | × <sup>80</sup>     | Enable Hik-Connect    |                             |
|     | 002     | iDS-9632NXI-18/4F        | Active   | 10.9.97.      |                                     | Providence Construction In                                               | 80                  | Device Serial No.:    | DS-2TD4136-2520180106CCWR16 |
|     | 003     | DS-7608NI-K2/8P          | Active   | 10.9.97.      | Mode:                               | Export/Import Secret Key Mode ~                                          | 80                  | IP Address:           | 10.9.97.88                  |
|     | 004     | DS-7316HUHI-F4/N         | Active   | 10.9.97       | file) or take a ph<br>OB code photo | hoto of the QR code. Send the XML file or<br>to our technical engineers. | 80                  | Port                  | 8000                        |
|     | 005     | DS-7108HGHI-F1           | Active   | 10.9.97.      |                                     |                                                                          | 80                  | Subnet Mask:          | 255.255.255.0               |
|     | 006     | NVR-208MH-C/8P           | Active   | 10.9.97.      | Export                              | 3.Click "Export" to ex                                                   | aport 80            | Gateway:              | 10.9.97.254                 |
|     | 007     | 1. Choose your           | device.  | 0.9.97.1 📀    | Step 2: Input the                   | e key or imp                                                             | 80                  | IPv6 Address:         |                             |
|     | 800     | DS-2CD7A26G0/P-IZS       | Active   | 10.9.97.      | the technical eng<br>device.        | gineer to reset the password for the                                     | 80                  | IPv6 Gateway:         |                             |
|     | 009     | DS-2CD7A26G0-IZS         | Active   | 10.9.97.      | O Import File                       | 4.Get import file from sup                                               | port team, the      | n Prefix Length:      | 64                          |
|     | 010     | DS-2DF6A236X-AEL         | Active   | 10.9.97.      | 0.000                               | import the xml file here.                                                |                     | HTTP Port:            | 80                          |
|     | 011     | iDS-2VS235-F836          | Active   | 10.9.97.      |                                     |                                                                          | 80                  | Secu                  |                             |
|     | 012     | DS-2CD6924F-IS           | Active   | 10.9.97.      | New Password:                       |                                                                          | 80                  |                       |                             |
|     | 013     | DS-2CD2743G0-IZS         | Active   | 10.9.97.      | Confirm Passwor                     | rd                                                                       | 80                  |                       |                             |
|     | 014     | DS-2CD7026G0/P-API       | Active   | 10.9.97.      |                                     | 5 Set New Password                                                       | 80                  | Admin Password:       |                             |
|     | 015     | iDS-2PT9122IX-D/S        | Active   | 10.9.97.      |                                     | 5. Set New Password.                                                     | 80                  |                       |                             |
|     | 016     | DS-2CD7126G0/L-IZS       | Active   | 10.9.97.      |                                     | Confirm                                                                  | Cancel 80           |                       |                             |
|     | 017     | DS-2CD2F22FWD-IWS        | Inactive | 192.168.1.64  | 8000                                | N/A V5.5.53build 180                                                     | 192.168.1.1 80      | 2. Click "For         | get                         |
| 4   | 018     | DS-2CD2423G0-IW          | Active   | 10.9.97.28    | 8000                                | 8443 V5.5.80build 180                                                    | 10.9.97.254 80      | Password"             | Forgot Password             |

7. PoE NVR will automatically connect the cameras with same password.

# Network is Unreachable

If the camera is connected to NVR PoE port.

 Please download and install the latest SADP tool on your computer. You can download from below link:

https://www.hikvision.com/en/support/tools/hitools/TS20200826033/

- 2. Connect your computer to one of PoE ports of NVR with
- network cable .
- 3. Running SADP tool to search camera, check device IP address.
- Please access camera via web browser as following picture.

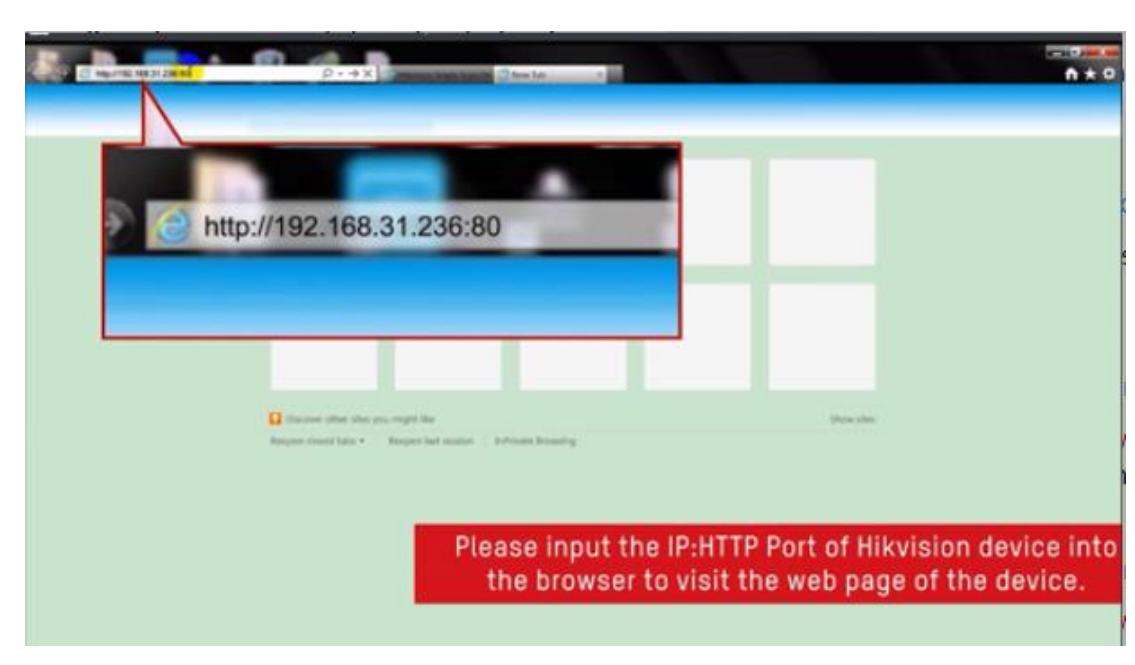

 Go to Configuration- Maintenance- Default, default camera to factory settings, PoE NVR will automatically active and connect camera.

| HIK | <b>(VISION</b> ®               | Live View Play        | back Picture                                | Configuration                                      |                   |  |  |  |
|-----|--------------------------------|-----------------------|---------------------------------------------|----------------------------------------------------|-------------------|--|--|--|
| Ţ   | Local                          | Upgrade & Maintenance | Log Security Audit Log                      |                                                    |                   |  |  |  |
|     | System<br>System Settings      | Reboot                |                                             |                                                    |                   |  |  |  |
| ιE  | Maintenance                    | Reboot                | Reboot the device.                          |                                                    |                   |  |  |  |
|     | Security                       | Default               |                                             |                                                    |                   |  |  |  |
|     | User Management                | Restore               | Reset all the parameters, exc               | ept the IP parameters and user information, to the | default settings. |  |  |  |
| Ð   | Network                        | Default               | Restore all parameters to default settings. |                                                    |                   |  |  |  |
| Q.  | Video/Audio Information Export |                       |                                             |                                                    |                   |  |  |  |
| 1   | Image                          | Device                |                                             |                                                    |                   |  |  |  |
| Ë   | Event                          | Diagno                | Download the log, system infe               | em information and hardware information.           |                   |  |  |  |

If the camera is connected to the PoE switch, please connect switch to NVR LAN port. The IP address of the camera must be in the same network segment as the IPv4 address of NVR.

Then enter NVR Menu- Camera- IP Camera, select camera and click **Edit** icon.

| Camera 🗸           | Show password + Custom Add | × Delete 🖺 In  | nport/Export | ••• More | Settings Enter a keyword. |
|--------------------|----------------------------|----------------|--------------|----------|---------------------------|
|                    | Security                   | IP Address     | Edit         | Upgr     | Camera Name               |
| PoE Settingo       | N/A                        | 192.168.254.2  | W means W    | 1        | Camera 1                  |
| T DE Detangs       | N/A                        | 192.168.254.3  | 2            |          | IPCamera 02               |
| Display            | N/A                        | 192.168.254.4  | æ            |          | IPCamera 03               |
| Privacy Mask       | N/A                        | 192.168.254.5  |              |          | IPCamera 04               |
|                    | N/A                        | 192.168.254.18 |              |          | IPCamera 05               |
| Video Parameters > | N/A                        | 192.168.254.19 |              |          | IPCamera 06               |
|                    | N/A                        | 192.168.254.20 |              |          | IPCamera 07               |
|                    | N/A                        | 192.168.254.21 |              |          | IPCamera 08               |
|                    | N/A                        | 192.168.254.22 |              |          | IPCamera 09               |
|                    | N/A                        | 192.168.254.23 |              |          | IPCamera 10               |
|                    | N/A                        | 192.168.254.24 | B            |          | IPCamera 11               |
|                    | N/A                        | 192.168.254.25 |              |          | IPCamera 12               |
|                    | N/A                        | 192.168.254.26 |              |          | IPCamera 13               |
|                    | N/A                        | 192.168.254.27 |              |          | IPCamera 14               |
|                    | N/A                        | 192.168.254.28 |              |          | IPCamera 15               |
|                    | N/A                        | 192.168.254.29 |              |          | IPCamera 16               |

Select Adding mode to Manual, enter camera IP address and correct password, then click OK to add camera.

| 🗃 Camera 🗸 🗸       | Show password | Edit IP Camera                                                                       |               | ×  | •• More S   | ettings Enter a keyword. |
|--------------------|---------------|--------------------------------------------------------------------------------------|---------------|----|-------------|--------------------------|
|                    | Security      | IP Camera No.                                                                        | D1            |    | Upgr        | Camera Name              |
| PoE Sottingo       | N/A           | Adding Method<br>IP Camera A.                                                        | Manual        |    | 1           | Camera 1                 |
| FUE Settings       | N/A           |                                                                                      | manda         |    | -           | IPCamera 02              |
| Display            | N/A           |                                                                                      | 192.168.254.2 |    | -           | IPCamera 03              |
| Privacy Mask       | N/A           | Protocol                                                                             | HIKVISION     | -  | 14          | IPCamera 04              |
|                    | N/A           | Management                                                                           | 8000          |    | -           | IPCamera 05              |
| Video Parameters > | N/A           | Channel Port                                                                         | 1             |    | -           | IPCamera 06              |
|                    | N/A           | Transfer Pro                                                                         | Auto          |    | -           | IPCamera 07              |
|                    | N/A           | User Name<br>Password<br>Use Channel<br>Enable IP C<br>Use Default<br>Verify Certifi | admin         |    | -           | IPCamera 08              |
|                    | N/A           |                                                                                      | aurin         |    | -           | IPCamera 09              |
|                    | N/A           |                                                                                      |               | -  | IPCamera 10 |                          |
|                    | N/A           |                                                                                      |               |    | -           | IPCamera 11              |
|                    | N/A           |                                                                                      |               |    |             | IPCamera 12              |
|                    | N/A           |                                                                                      |               | -  | IPCamera 13 |                          |
|                    | N/A           |                                                                                      |               |    | -           | IPCamera 14              |
|                    | N/A           |                                                                                      |               |    | 1 -         | IPCamera 15              |
|                    | N/A           |                                                                                      |               | OK | -           | IPCamera 16              |

## IP camera does not exist

"IP camera does not exist" means NVR does not detect the camera input.

Please check whether the camera is properly connected to the POE port of the NVR. You can try to change a shorter cable, change a PoE port or connect a external power supply to IP camera to test.